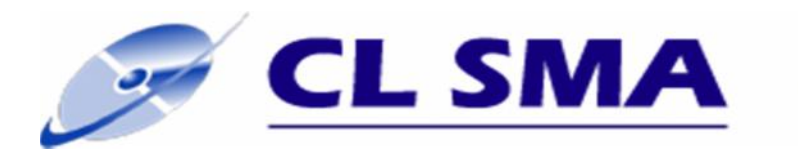

COMPAÑIA LIDER SOFTWARE DE MANEJO AVANZADO

## **GUIA DEL USUARIO**

## Inscripción de aspirante- UDG

Mayo 2014

**Preparado Por:** CLSMA Departamento de Soporte SMA UDC Cartagena, Colombia Email: <u>info@clsma.com.co</u>

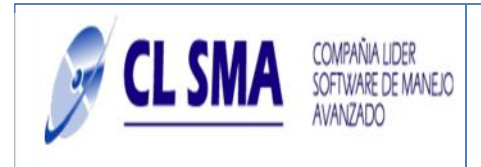

## Proceso de Inscripción

## Proceso

Ingresa a la página web de la universidad de la guajira: <u>http://www.uniguajira.edu.co</u>

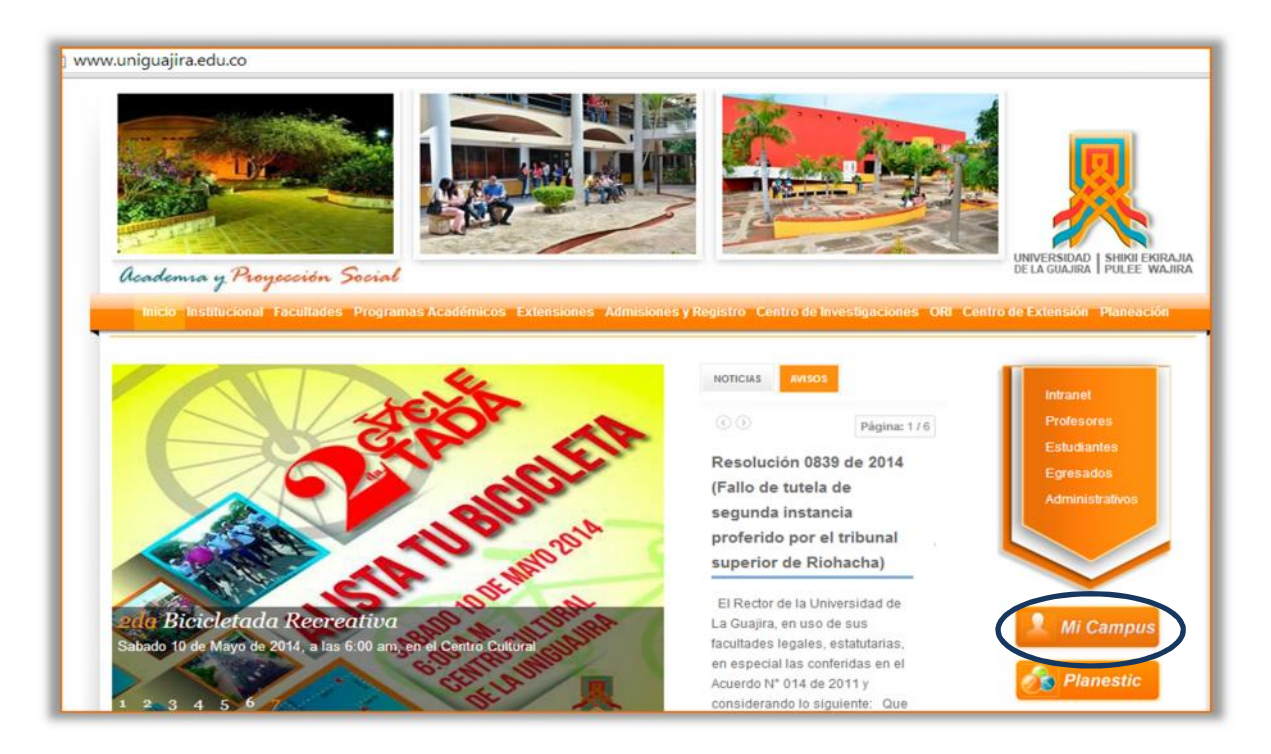

Hacer clic en el botón Mi Campus, para ingresar a la plataforma virtual SMA, con el código y la contraseña asignados en el proceso de pre-inscripción.

|                                   | INICIO CONVOCATORIAS                          |
|-----------------------------------|-----------------------------------------------|
| INGRESAR AL SISTEMA               | SHIKI EKIRAJIA PULEE WAJIRA                   |
| Olvido su password<br>SECCIONALES |                                               |
|                                   | SOFTWARE DE MANEJO AVANZADO<br>CAMPUS VIRTUAL |

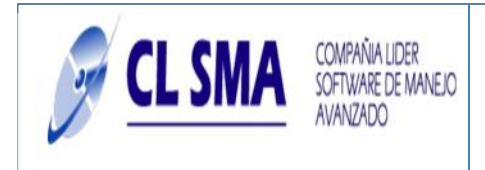

Se muestra la siguiente interfaz, posteriormente, hacer clic en el botón siguiente.

|                       | Datos Personales                | Ubicación          | Datos Inscripción         | Estudios          | Medios de comunicación                          |
|-----------------------|---------------------------------|--------------------|---------------------------|-------------------|-------------------------------------------------|
| inanciero             |                                 |                    |                           |                   |                                                 |
|                       |                                 |                    |                           |                   |                                                 |
|                       |                                 |                    |                           |                   |                                                 |
|                       |                                 |                    |                           |                   |                                                 |
| ste programa no prese | nta requisitos                  |                    |                           |                   |                                                 |
|                       |                                 | 6666               |                           | 1 1 1 1 5         |                                                 |
|                       |                                 |                    |                           |                   |                                                 |
| the second second     |                                 |                    |                           |                   |                                                 |
|                       | and an an end of the set of the | nio son obligatori | ios para actualizar su re | eistro como pr    | reinscrito, favor ingresar los datos requeridos |
| HOTA: Los             | datos remarcados en re          | Jo son conBaron    | os para accouncer sare    | Burner and Burner | B. and an and an and an and an and an and       |

Aparecen los datos que se deben ingresar en el formulario de los Datos Personales.

| Requisitos de la Oferta | Datos Personales<br>요 | Dicación | Datos Inscripcion | Estudios | Medios de comunicación |  |
|-------------------------|-----------------------|----------|-------------------|----------|------------------------|--|
| Financiero              |                       |          |                   |          |                        |  |
| Tipo Identificación:    | Cedula de ciudadania  |          | • Nur             | nero: 10 | 47423299               |  |
| Expedida en:            |                       |          |                   |          |                        |  |
| Nombres:                | LIANETY               |          |                   |          |                        |  |
| Apellidos:              | CASTILLO WONG         |          |                   |          |                        |  |
| Sexo:                   | Femenino 🔻            |          |                   |          |                        |  |
| Fecha nacimiento:       | 1989-12-13            |          |                   |          |                        |  |
| Lugar de nacimiento:    |                       |          |                   |          |                        |  |
| Tipo de sangre:         | A+ ¥                  |          |                   |          |                        |  |
| Estado civil:           | Soltero 🔻             |          |                   |          |                        |  |
| 20111                   |                       |          |                   |          |                        |  |

Para ingresar algunos campos, se necesita realizar una búsqueda, por ejemplo la ciudad de expedición del documento de identidad, de modo que se debe hacer clic en donde aparece el siguiente cuadro:

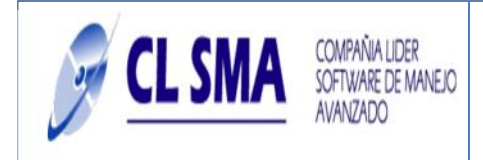

| Busca  | r por Ciudad      |                    | ar. |
|--------|-------------------|--------------------|-----|
| Dusce  |                   |                    |     |
| Codigo | Ciudad            | Departamento       |     |
| 000002 | ABREGO            | NORTE DE SANTANDER |     |
| 000003 | ABRIAQUI          | ANTIOQUIA          |     |
| 000004 | ACACIAS           | META               |     |
| 000005 | ACANDI            | CHOCÓ              |     |
| 000006 | ACEVEDO           | HUILA              |     |
| 000007 | ACHI              | BOLIVAR            |     |
| 000008 | AGRADO            | HUILA              |     |
| 000010 | AGUACHICA         | CESAR              |     |
| 000011 | AGUADA            | SANTANDER          |     |
| 000012 | AGUADAS           | CALDAS             |     |
| 000009 | AGUA DE DIOS      | CUNDINAMARCA       |     |
| 000013 | AGUAZUL           | CASANARE           |     |
| 000014 | ACUCTINI CODA 771 | CECAD              |     |

Una vez se selecciona la ciudad, y se terminan de diligenciar los demás campos, hacer clic en

el botón

, donde de diligencian los datos correspondientes a la Ubicación.

| Financiero     | Datos Personales<br>요 | Ubicación<br>🟦 | Datos Inscripción | Estudios | Medios de comunicación |
|----------------|-----------------------|----------------|-------------------|----------|------------------------|
| Barrio:        |                       |                |                   |          |                        |
| Telefono fijo: |                       |                |                   |          |                        |
| E-mail: [cw@g  | gmail.com             |                |                   |          |                        |
|                |                       |                | `                 |          |                        |
|                |                       |                |                   |          |                        |

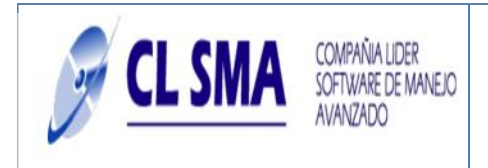

Luego de hacer clic en el botón siguiente, se ingresan los datos de Inscripción.

|                  | Datos Personales       | Ubicación<br>🏦    | Datos Inscripción         | Estudios      | Medios de comunicación                          |
|------------------|------------------------|-------------------|---------------------------|---------------|-------------------------------------------------|
| Financiero       |                        |                   |                           |               |                                                 |
|                  |                        | <u>Año:</u> 2014  | 4                         | Periodo       | 2                                               |
|                  | E                      | Programa ADM      | INISTRACION DE EMPRE      | SAS - RIOHACI | HA                                              |
|                  |                        | SNP ICFES:        |                           |               |                                                 |
| P                | resenta alguna disca   | apacidad: 51      | No 💌                      |               |                                                 |
|                  | as elecciones mas re   | cientes/: 5       | •                         |               |                                                 |
| Por que s        | eleccionó la carrera   | deseada:          |                           |               |                                                 |
| <u>For que s</u> |                        | 0000000           |                           |               |                                                 |
|                  |                        |                   |                           |               |                                                 |
|                  |                        | 1111              |                           |               |                                                 |
|                  |                        |                   |                           |               |                                                 |
|                  |                        |                   |                           |               |                                                 |
|                  | datos remarcados en ro | ojo son obligator | ios para actualizar su ri | gistro como p | reinscrito, favor ingresar los datos requeridos |

Aparece la pestaña estudios con las fechas correspondientes.

| Requisitos de la Oferta | Datos Personales    | Ubicación | Datos Inscripción | Estudios | Medios de comunicación |   |
|-------------------------|---------------------|-----------|-------------------|----------|------------------------|---|
| Financiero              |                     |           |                   |          |                        |   |
| - Primaria              |                     |           |                   |          |                        |   |
| Colegio:                |                     |           |                   |          |                        |   |
| Año de inicio: 2014     | •                   |           |                   |          |                        |   |
| Año de Fin: 2014        | •                   |           |                   |          |                        |   |
| Secundaria              |                     |           |                   |          |                        |   |
| Colegio                 | -                   |           |                   |          |                        |   |
| <u>Colegio</u>          |                     |           | ~                 |          |                        |   |
| Ano de Inicio:          | 2014                |           |                   |          |                        |   |
| Ano de Fin:             | 2014                |           |                   |          |                        |   |
| Jornada de colegio:     | Seleccione opcion • |           |                   |          |                        |   |
| Valor de la pensión:    | 0.0                 |           |                   |          |                        |   |
| Valido la secundaria:   | Si Si               |           |                   |          |                        |   |
|                         | - 10                |           |                   |          |                        |   |
|                         |                     | _         |                   |          |                        | _ |

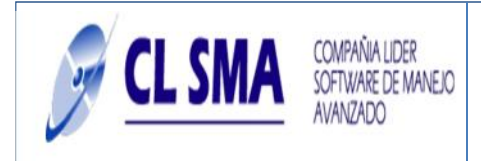

Para seleccionar el colegio se debe hacer clic en la lupa, posteriormente aparece un listado.

|        | Colegios                                              |                   |              |
|--------|-------------------------------------------------------|-------------------|--------------|
|        | Buscar por Nombre                                     | Buscar            |              |
| Numero | Nombre                                                | Ciudad            | Departamento |
| 00034  | ACADEMIA MILITAR SAN JORGE                            | BOGOTÁ D.C.       | BOGOTÁ D.C.  |
| 00035  | ACADEMIA MILITAR TOMAS CIPRIANO DE MOSQUERA           | POPAYAN           | CAUCA        |
| 00544  | CENTRO EDUCATIVO COMUNAL FRANCISCO DE PAULA SANTANDER | VALLEDUPAR        | CESAR        |
| 00646  | CENTRO EDUCATIVO DISTRITAL INSTITUTO TECNICO TABORA   | BOGOTÁ D.C.       | BOGOTÁ D.C.  |
| 00647  | CENTRO EDUCATIVO DISTRITAL INSTITUTO TECNICO TABORA   | BOGOTÁ D.C.       | BOGOTÁ D.C.  |
| 00648  | CENTRO EDUCATIVO DISTRITAL ISLA DEL SOL               | BOGOTÁ D.C.       | BOGOTÁ D.C.  |
| 00714  | CENTRO EDUCATIVO DISTRITAL PROVINCIA DE QUEBEC        | BOGOTÁ D.C.       | BOGOTÁ D.C.  |
| 00715  | CENTRO EDUCATIVO DISTRITAL QUIROGA ALIANZA            | BOGOTÁ D.C.       | BOGOTÁ D.C.  |
| 00884  | CENTRO EDUCATIVO WILFREDO LEHNER                      | BOGOTÁ D.C.       | BOGOTÁ D.C.  |
| 01122  | COLEGIO AGROPECUARIO VALLE DEL GUAMUES                | VALLE DEL GUAMUEZ | PUTUMAYO     |
| 01394  | COLEGIO BERNARDO ARANGO MACIAS                        | LA ESTRELLA       | ANTIOQUIA    |
| 01462  | COLEGIO BRITANICO DE MONTERIA                         | MONTERIA          | CÓRDOBA      |
| 01000  |                                                       | NEDELLIN          | ANITIOOUTA   |

Una vez diligenciados los datos de estudios, se debe informar porque medio se enteró de las convocatorias, en la pestaña medios de comunicación.

|                        |                      | Ubicación | Datos Inscripción                                                                                              | Estudios | Medios de comunicación                  |
|------------------------|----------------------|-----------|----------------------------------------------------------------------------------------------------|----------|-----------------------------------------|
| inanciero              |                      |           | and a second second second second second second second second second second second second second second second |          |                                         |
|                        |                      |           |                                                                                                    |          |                                         |
| Por donde recibió      | atención: Página we  | b T       |                                                                                                    |          |                                         |
| Tor donac recibio      | aconormi i agina no  |           |                                                                                                    |          |                                         |
|                        |                      |           |                                                                                                    |          |                                         |
| Publicidad por donde s | e enteró: Aviso o Fo | lleto 🔻   |                                                                                                    |          |                                         |
| Publicidad por donde s | e enteró: Aviso o Fo | kleto 🔻   |                                                                                                    |          |                                         |
| Publicidad por donde s | e enteró: Aviso o Fo | ileto 🔻   |                                                                                                    |          |                                         |
| Publicidad por donde s | e enteró: Aviso o Fo | ileto 🔻   | //////                                                                                                    | ////     | /////////////////////////////////////// |
|                        | e enteró: Aviso o Fo | Aleto V   |                                                                                                    |          |                                         |

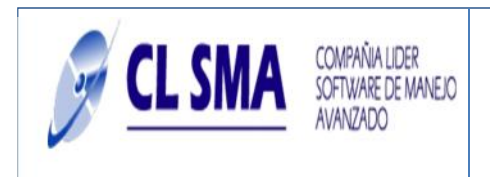

Para finalizar ingresa la información Financiera correspondiente.

| Requisitos de la Oferta | Datos Personales       | Ubicación        | Datos Inscripción        | Estudios | Medios de comunicación                 |
|-------------------------|------------------------|------------------|--------------------------|----------|----------------------------------------|
| Financiero              |                        |                  | U.                       |          |                                        |
| Nro de personas del q   | rupo familiar: 0       |                  |                          |          |                                        |
| Nro de persona          | s aportantes: 0        |                  |                          |          |                                        |
| Ingres                  | os familiares: 0.0     |                  |                          |          |                                        |
| Viv                     | ienda propia: Selec    | cione opción     | •                        |          |                                        |
| Deuda                   | por vivienda: Selec    | cione opción 🔻   | ]                        |          |                                        |
| Pers                    | onas a cargo: 0        |                  |                          |          |                                        |
|                         |                        |                  |                          |          |                                        |
|                         |                        |                  |                          |          |                                        |
| Wind Street             |                        | in con obligator |                          |          |                                        |
| por el sistem           | a para no tener proble | mas al momento ( | de enviar el formulario. | Gracias. | remounted ingresarios datos requeridos |
|                         |                        |                  |                          |          |                                        |
|                         |                        |                  |                          |          | X Salir   Siguiente   E Guardan        |

Hacer click en el boton , posteriormente le debe apacer un mensaje de confirmacion, si ingreso todos los datos requeridos, hacer clic en el boton guardar.

| wensaje de la pagin      | ia silia.uliiguajira.eu | u.co.oooo. |
|--------------------------|-------------------------|------------|
| Esta seguro(a) de guarda | r los datos             |            |
|                          | Aceptar                 | Cancelar   |

Aparece un mensaje de Inscripcion satisfactoria, tal y como se muestra en la siguiente imagen:

|   | Informaci?n                                       |
|---|---------------------------------------------------|
| 1 | La inscripción se completaron satisfactoriamente. |
|   | Ok                                                |
| 4 |                                                   |

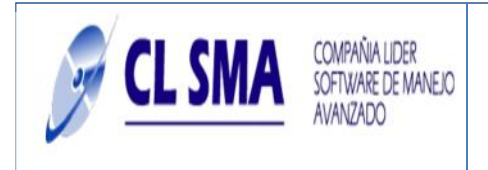

Para finalizar, debe pagar la factura enviada al correo electronico que ingreso al momento de hacer la preinscripcion.

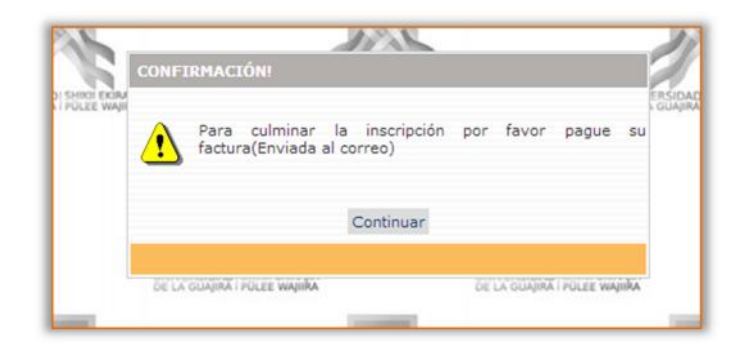